### CCSD 🔍 🕴 🛞 nutrislice

# Navigating Nutrislice

The Nutrislice program is a digital experience to view your school menus. The Clark County School District Food Service Department will no longer be printing & distributing paper menus starting August of the 2020/2021 school year.

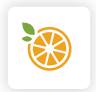

The Nutrislice platform can be accessed via your Google Play or App Store on a smartphone or by going to **ccsd.nutrislice.com**.

### **Accessing Nutrislice**

Open your internet browser.
(Firefox, Google Chrome, Internet Explorer, Safari, etc.)

# Google

J

J

Q Search Google or type a URL

2 In the search bar, type ccsd.nutrislice.com.

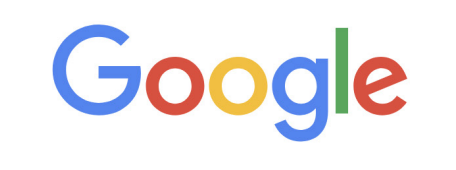

Q ccsd.nutrislice.com

### Important

There are often menu changes throughout the month. Visit **ccsd.nutrislice.com** to refer to any real-time changes.

## **Find Your School**

#### The homepage provides access to navigate your school menu.

- Once on the Nutrislice homepage, either scroll until you find your school name or enter it in the search tab.
- Once located, click on your school's icon.

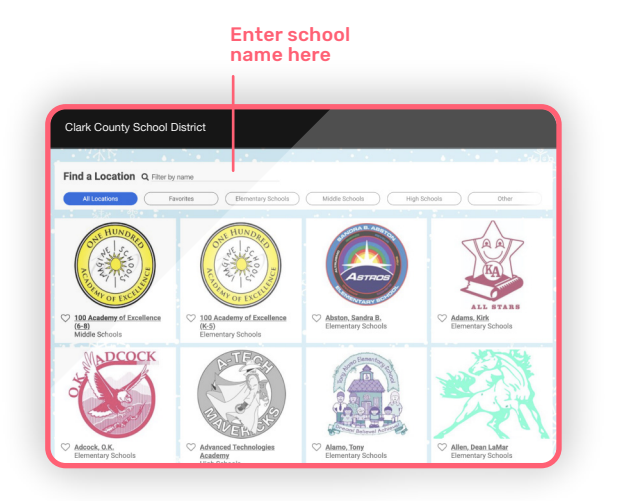

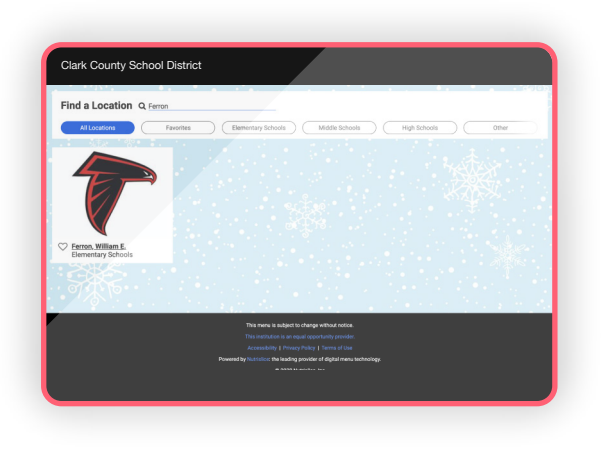

### **Navigating Your School Menu**

 You will then be directed to that month's menu. View any menu item by clicking on it.

| Lunch                                    |                                  |                              |                               |                                    |         |                                       |
|------------------------------------------|----------------------------------|------------------------------|-------------------------------|------------------------------------|---------|---------------------------------------|
|                                          |                                  |                              |                               |                                    | (i) Fil | ters 📓 Carb Counts 🖨 Print            |
| All Menus                                | Pre-K Breakfast                  | Breakfast                    | Pre-K Lunch                   | Lunch                              |         | Supper                                |
|                                          |                                  |                              |                               |                                    |         |                                       |
| Monthly T                                |                                  | « February >                 | >                             |                                    |         |                                       |
|                                          |                                  | a rebraary ,                 |                               |                                    |         | Breakfast and lunch                   |
| 03 Mon                                   | 04 Tue                           | 05 Wed                       | 06 Thu                        | 07 Fri                             |         | are available to<br>all students free |
| Hamburger on a Bun                       | Mini Breaded Chicken             | Popcorn Chicken + Sweet      | French Bread Cheese           | Twice Grilled Cheese               |         | of charge!                            |
| Orilled Cheese Sandwich                  | Slidera                          | Gern                         | Pizza                         | Quesadilla                         |         |                                       |
| Celerx (1/2 cup) 1 bag                   | Bean + Cheese Chalupa            | Grilled Cheese Sandwich      | Veggie Burger & Tater<br>Tota | Bean + Cheese Burrito              |         |                                       |
| Baby Carrots (1/2 Cup) 1                 | Mighty Mixed Veggies<br>1/2 pup  | 100% Fruit Juice Blend       | Mixed Garden Salad            | Baby Carrots (1/2 Cup) 1<br>bag    |         | Click here to learn                   |
| bag                                      | Fiesta Beans 1/2 cup             | Fresh Apple Slices           | Fresh Island Pineapple        | Cucumber Slices (1/2               |         | about CCSD Food<br>Service amenities! |
| Mixed Fruit Cup                          | Raisels                          | Chedder Goldfish<br>Crackers | Nonfat Chocolate Milk         | Cup) 1 beg                         |         |                                       |
| Whole Grain Reduced Fat<br>Doritos Chips | 13 White Milk                    | Nonfat Chooslate Milk        | 13 White Milk                 | Rainbow Cauliflower Flo-<br>rets 🗙 |         |                                       |
| Nonfat Chocolate Milk                    | Nonfat Chocolate Milk            | 15 White Mik                 | Rench Dressing                | Fresh Grapes                       |         | Sign up to receive<br>updates from    |
| 15 White Mile                            | Assorted Condiments              | Assorted Condiments          | Assorted Condiments           | Nonfat Chocolate Milk              |         | CCSD food<br>service.                 |
| Assorted Condiments                      |                                  |                              |                               | 15 White Milk                      |         | Email Address                         |
| Ranch Dressing                           |                                  |                              |                               | Assorted Condiments                |         | Contain 7 10 00 COLO                  |
|                                          |                                  |                              |                               | Banch Dressing                     |         |                                       |
|                                          |                                  |                              |                               |                                    |         | Circa Line                            |
| IQ Mon                                   | 11 Tue                           | 12 Wed                       | 13 Thu                        | 14 Fri                             |         | agrup                                 |
| 10 Mon<br>Blu Chicken Patty              | 11 Tue<br>Chicken Nuopets + Sea- | 12 Wed                       | 13 Thu<br>French Bread Cheese | 14 Fri<br>Chicken Tendera          |         | - agrop                               |

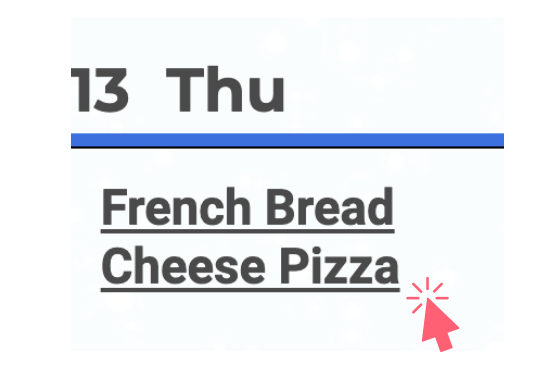

### **Nutrislice Menu Features**

You can click on the meal to view a picture, nutritional label, food allergens and rate the item.

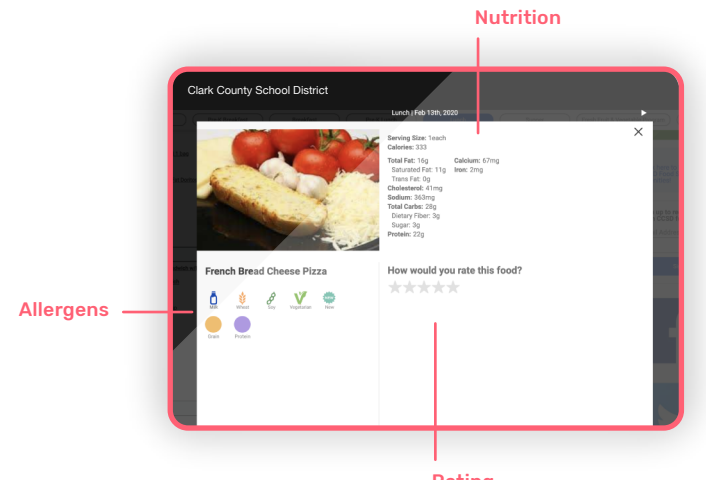

Rating

Provide feedback on all meal components.

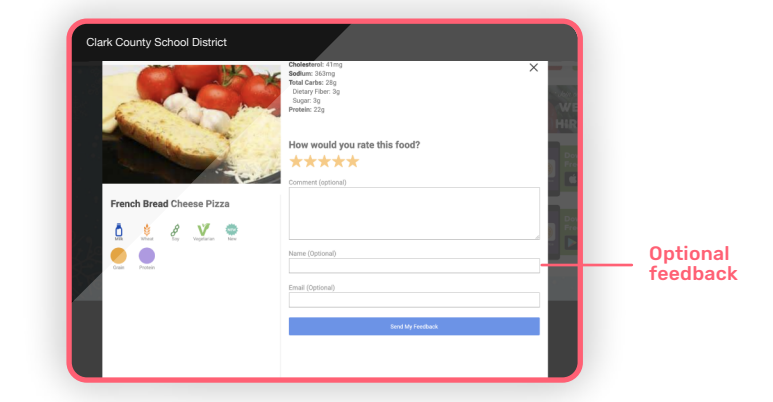

## **Applying Filters**

- To filter for dietary references, & food allergens, click the filter icon at the top right of the page.
- Click all of the icons that apply to you.
- All items containing these ingredients will filter with a red line through it or will be highlighted in yellow.

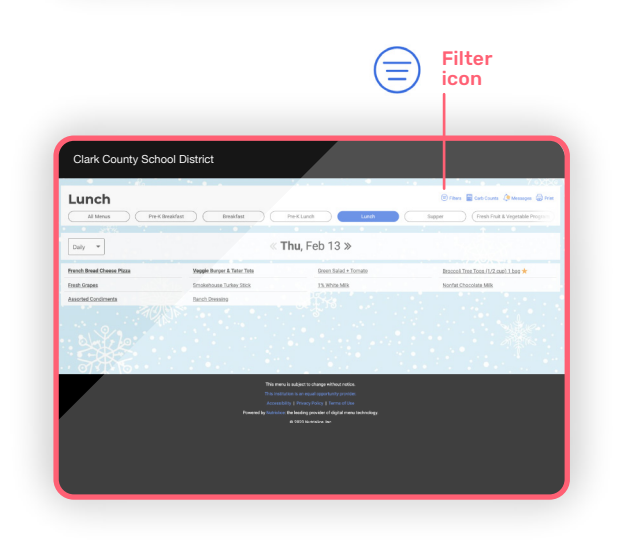

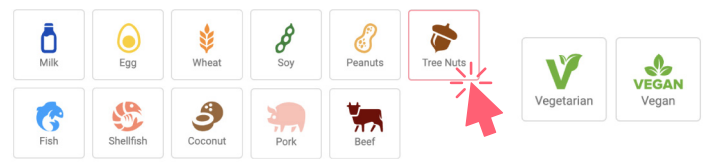

|                           | 🛞 Pittans 📓 Carls Cauris 🤌 Mensages 🚔 Pi |                                                                                  |                                     |
|---------------------------|------------------------------------------|----------------------------------------------------------------------------------|-------------------------------------|
| All Mesus Pro-KB          | neidast Dreidast                         | PreK Lunch Lunch                                                                 | Supper Program                      |
|                           |                                          |                                                                                  |                                     |
| Dally *                   | (                                        | °hu, Feb 13 ≫                                                                    |                                     |
| French Bread Choose Pizza | Veggio Burger & Tater Tate               | Green Salad + Tomato                                                             | Braccol Tree Tops (1/2 cur) 1 bes + |
| Fresh Grapes              | Smokehouse Turkey Stick                  | 1% White Mile                                                                    | Norfet Chocolate Milk               |
| Assorted Condiments       | Ranch Decosing                           |                                                                                  |                                     |
|                           |                                          |                                                                                  |                                     |
|                           | This man<br>This institu                 | i is subject to change without notice.<br>Iton is an equal opportunity provider. |                                     |
| /                         |                                          | ity   Privacy Folicy    Terms of Use                                             |                                     |
|                           |                                          |                                                                                  |                                     |

### **How to Print**

1 Click the print icon near the filter icon.

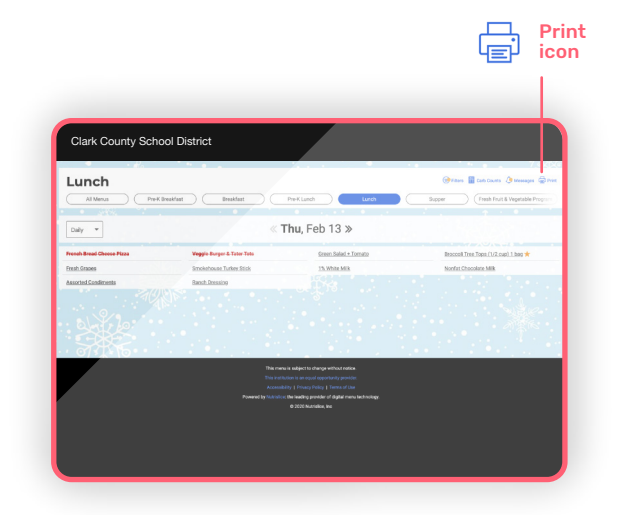

The full month's menu will appear.
Pick your layout choice and print.

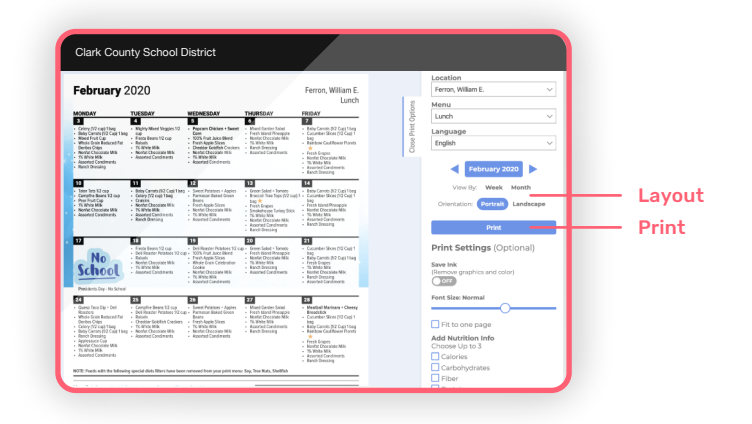

3 Click on "Got it, Print My Menu".

Your print screen should appear.
Click print and go to your printer.

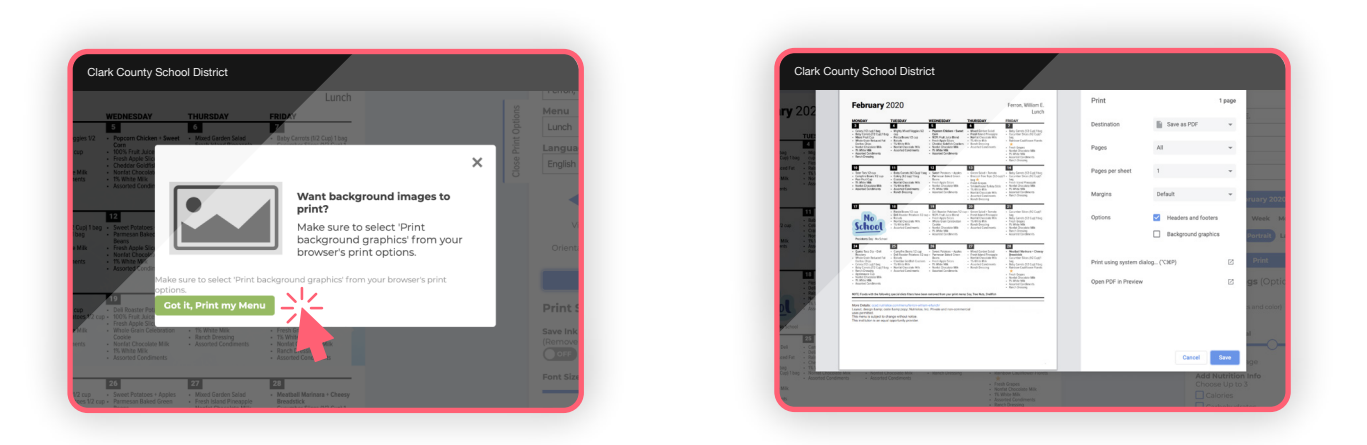

5 Hang on your fridge and repeat steps for all other menus!

## If you have any questions, please contact **Christina Saheb** or **Lory Hayon** at **702.799.8123**.

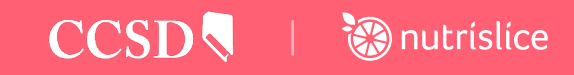